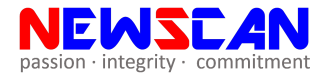

## RICOH SMART DEVICE CONNECTOR MANUAL

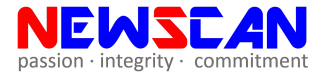

| ← Google Play                                                               | ۹ :               |
|-----------------------------------------------------------------------------|-------------------|
| RICOH Smart I<br>Connector<br>Ricoh Co., Ltd.<br>Productivity               | Device            |
| UNINSTALL                                                                   | OPEN              |
| What's new •<br>Last updated 27 Dec 2018<br>###3.8.2###<br>- Minor changes. |                   |
| Rate this app<br>Tell others what you think                                 |                   |
| * * *                                                                       | \$ \$             |
| Write a revie                                                               | ew                |
| Developer contact                                                           | ^                 |
| Email<br>ZRMD-SDC-SUPPORT@rgrou                                             | p.nts.ricoh.co.jp |
| 0 Addrose                                                                   |                   |

Download [RICOH Smart Device Connector] from Apple AppStore/ Google Play Store and run the app after installation.

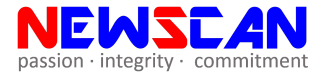

| um       | MFP / Printer Proje  |
|----------|----------------------|
|          | S MP C2004ex         |
| \$       | Print                |
| 2        | Scan                 |
| <b>~</b> | Fax                  |
|          | Сору                 |
| *        | Favorites            |
| *        | Authentication       |
| i        | Check Machine Status |
|          |                      |

After open, click on the [Connect with NFC/Machine model]

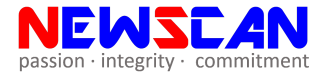

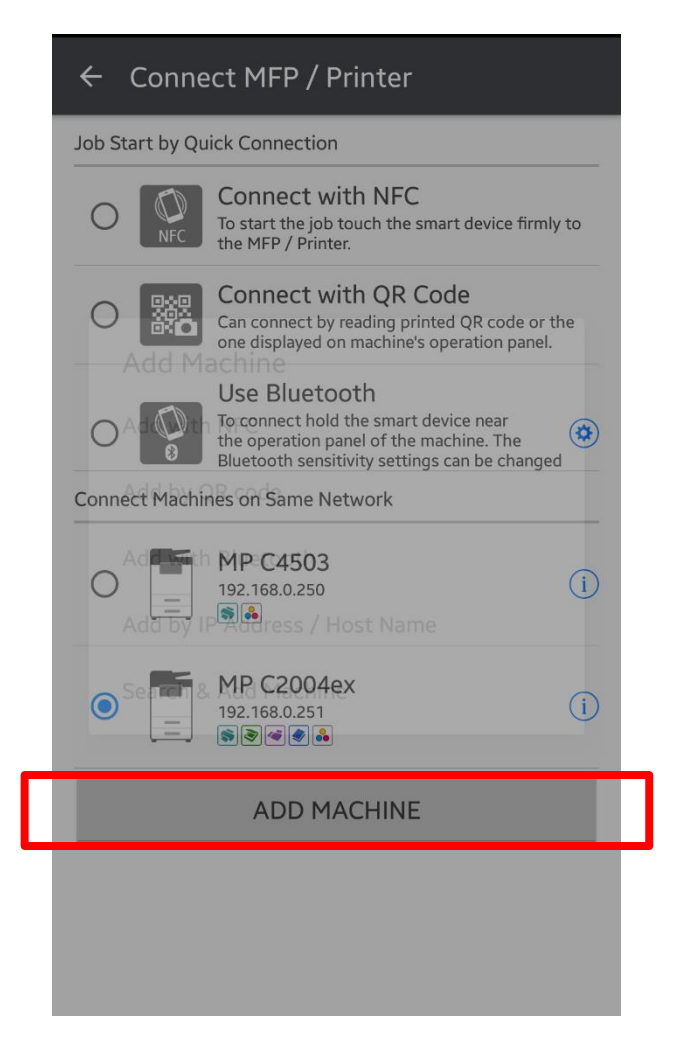

### Click the [Add Machine]

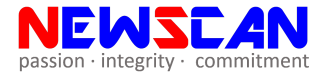

| ← Connect MFP / Printer                                                                           |
|---------------------------------------------------------------------------------------------------|
| Job Start by Quick Connection                                                                     |
| O NFC Connect with NFC<br>To start the job touch the smart device firmly to<br>the MFP / Printer. |
| Connect with QR Code                                                                              |
| Add Machine                                                                                       |
| Add with NFC                                                                                      |
| c Add by QR code                                                                                  |
| Add with Bluetooth                                                                                |
| Add by IP Address / Host Name                                                                     |
| Search & Add Machine                                                                              |
|                                                                                                   |
| ADD MACHINE                                                                                       |
|                                                                                                   |
|                                                                                                   |
|                                                                                                   |

Click [ Add by IP Address/Host Name] to search by IP or click [Search & Add Machine] to search automatically

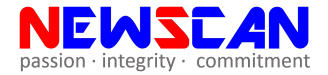

| ← Connect MFP / Printer                                                                                             |
|----------------------------------------------------------------------------------------------------|
| Job Start by Quick Connection                                                                                       |
| O REC Connect with NFC<br>To start the job touch the smart device firmly to<br>the MFP / Printer.                   |
| Connect with QR Code<br>Can connect by reading printed QR code or the<br>can directive on machine's operation panel |
| Add by IP Address / Host Name                                                                                       |
| Enter the IP address and the host name.                                                                             |
| IP address of machine to be connected                                                                               |
|                                                                                                    |
|                                                                                                    |
| CANCEL OK                                                                                                    |
| CANCEL OK                                                                                                    |
| CANCEL OK                                                                                                    |

Enter the IP address of machine (e.g. 192.168.1.200) then click OK and search the machine.

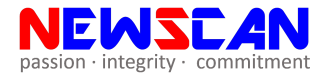

#### ← Connect MFP / Printer

Job Start by Quick Connection

|             | Connect with NFC<br>To start the job touch the smart device firmly to<br>the MFP / Printer.                                                        |
|-------------|----------------------------------------------------------------------------------------------------|
|             | Connect with QR Code<br>Can connect by reading printed QR code or the<br>one displayed on machine's operation panel.                               |
|             | Use Bluetooth<br>To connect hold the smart device near<br>the operation panel of the machine. The<br>Bluetooth sensitivity settings can be changed |
| Connect Mac | hines on Same Network                                                                                                    |
| 0           | MP C4503<br>192.168.0.250                                                                                                    |
| •           | MP C2004ex<br>192.168.0.251                                                                                                    |
|             | ADD MACHINE                                                                                                    |
|             |                                                                                                    |

After select the machine, tap on the [machine model again to register it, Done. The app is connected with the printer.

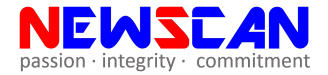

# **To Print**

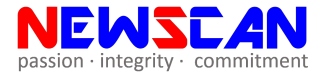

| ← RICOH SmartD                                                                                                    | Send file                                                                                            |  |
|----------------------------------------------------------------------------------------------------|----------------------------------------------------------------------------------------------------|--|
|                                                                                                    | Open with                                                                                            |  |
| Smart<br>Device<br>Connector<br>v3.8.2                                                                                                    | Download                                                                                             |  |
|                                                                                                    | Print                                                                                                |  |
|                                                                                                    | Report a problem                                                                                     |  |
|                                                                                                    | Product Marketing Department<br>Product Planning & Strategy Center<br>Office Printing Business Group |  |
| New in the Update     Improvements     For Android OS version only     Added the function to print a Locked Print job by tapping a smart     device on the machine's NFC mark instead of entering a password.                                  |                                                                                                    |  |
| <ul> <li>(Noce)</li> <li>This function is available for future models equipped with the Smart Operation Panel with an embedded NFC tag.</li> <li>Others</li> <li>Fixed some bugs related to searching for devices when registering.</li> </ul> |                                                                                                    |  |
|                                                                                                    |                                                                                                    |  |
| Improvement: Added the funct<br>Locked Print job by tapping on<br>For Android OS version only<br>The "Print Locked Job" menu has bee<br>This menu is bidden by default. To d                                                                   | tion to print a<br>an NFC tag<br>en newly added.                                                     |  |

Open the Document(PDF/JPEG/PNG/Word/Excel/PowerPoint) you wish to print, select Send file/Share.

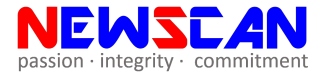

|                                                 | OH_Smart                         | Devic                        | ० 🔥 :                                           |
|-------------------------------------------------|----------------------------------|------------------------------|-------------------------------------------------|
| RICOH<br>Smart<br>Device<br>Connector<br>v3.8.2 |                                  | Product M                    | RICCOH<br>Imagine, change.                      |
|                                                 |                                  | Product Pl<br>Office Prin    | anning & Strategy Center<br>ting Business Group |
| 📕 New in                                        | the Update                       |                              | RICOH<br>imagine. change.                       |
| රො                                              | Link Sharing<br>Share large file | es up to <mark>2 GB</mark> p | per day.                                        |
| æ                                               |                                  |                              |                                                 |
| 友送给好友                                           | 面对面快传<br>(免流量)                   | Save to Driv                 | e Email                                         |
| RICOH<br>Connector                              | Gmail                            | OneNote                      | Zalo                                            |
|                                                 |                                  |                              |                                                 |

Select the [RICOH Smart Device Connector]

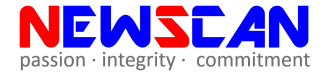

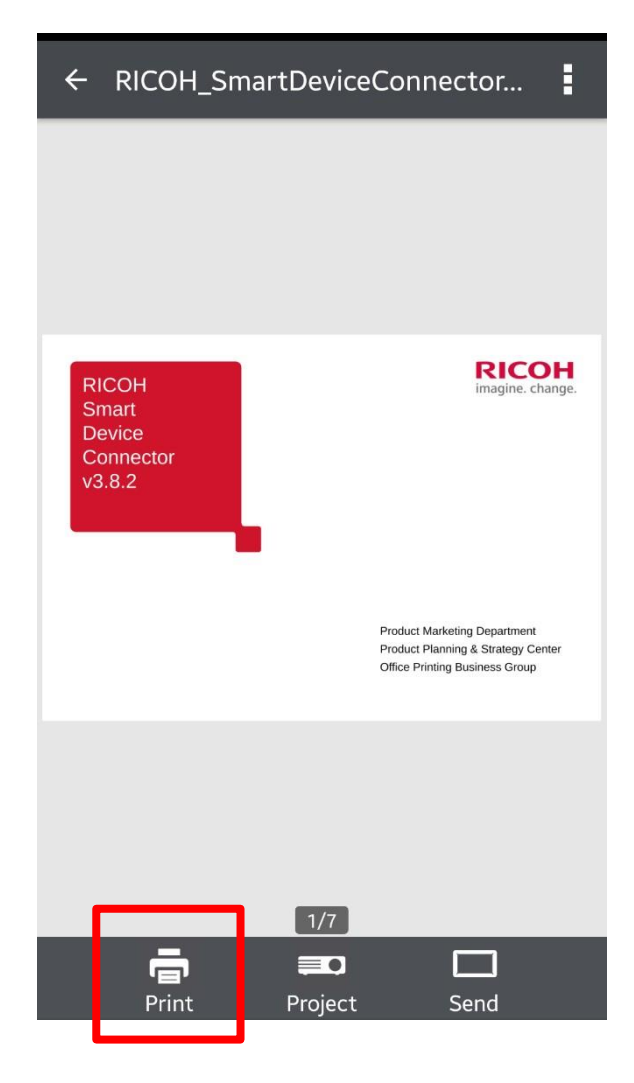

#### Select [Print]

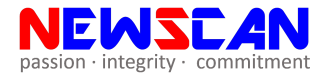

| ← Ready to            | print.                             | * =                                                                                                    |
|-----------------------|------------------------------------|----------------------------------------------------------------------------------------------------|
|                       | PC2004ex                           | >                                                                                                    |
| Ric<br>Sm<br>Co<br>St | Core<br>and<br>connector<br>3<br>3 | New in the Update     Network of the intervention     Sectional 25 section and/     Montanti 26 section     Section 20 section and/     Section 20 section and/     S |
| Copies                |                                    | 1                                                                                                    |
| Color/B&W             | Color                              | •                                                                                                    |
| Paper Size            | A4(210 X                           | 297 mm)                                                                                                    |
| 2 Sided               | 1 Sided                            | 1 2                                                                                                    |
| Paper Trav            | Auto Trav                          | Select<br>(?)                                                                                                    |

Press [Start] to print

\*Please double check the print setting before printing. Color/BW, 1sided/2sided, Paper Tray, Paper Size etc.\*

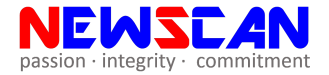

### To Print (with User Code)

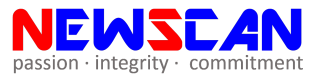

| um | MFP / Printer Proje       |  |
|----|---------------------------|--|
|    | 중 MP C2004(Newscan Sol ►) |  |
| \$ | Print                     |  |
| 3  | Scan                      |  |
|    | Сору                      |  |
| *  | Favorites                 |  |
| \$ | Authentication            |  |
| i  | Check Machine Status      |  |
|    | Print Server Settings     |  |

### Select [Authentication]

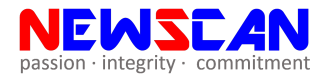

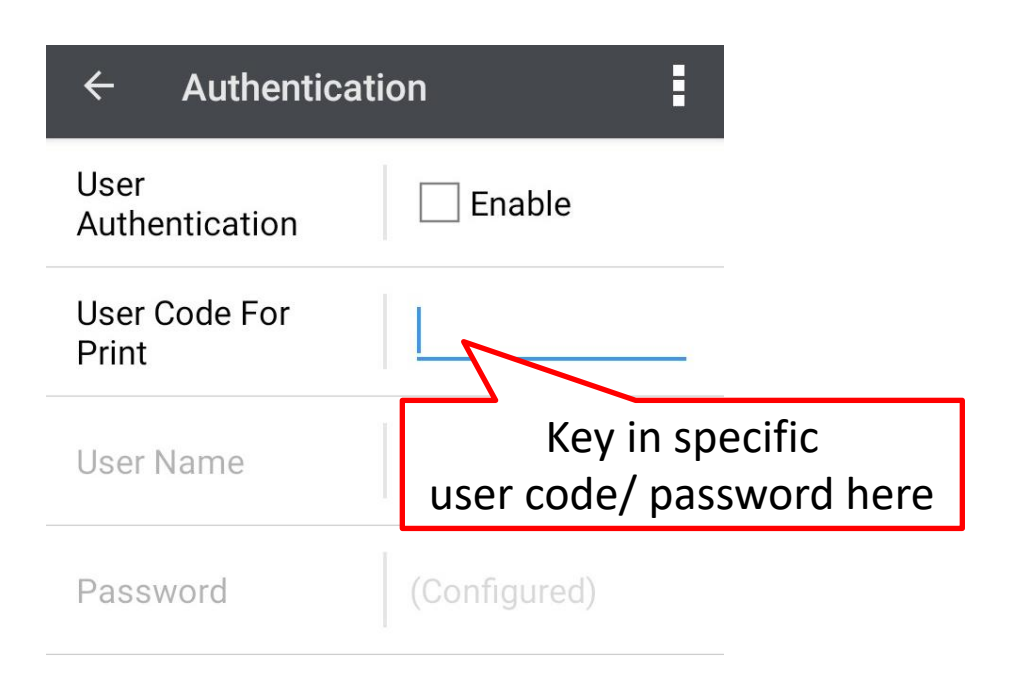

Key in the printing password and done. You may enjoy printing now.

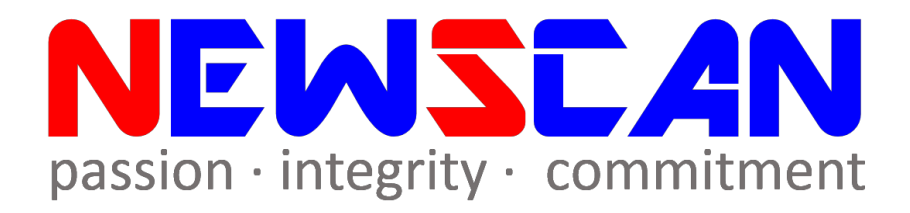

Please do not hesitate to contact me if you have any doubts.
 ✓ WhatsApp @ <u>+60177021207</u> - Bluez Liang
 ✓ Office @ (SG)6634 1883 (MY)607 556 2889
 ✓ Email @ bluezliang@newscan.com.my